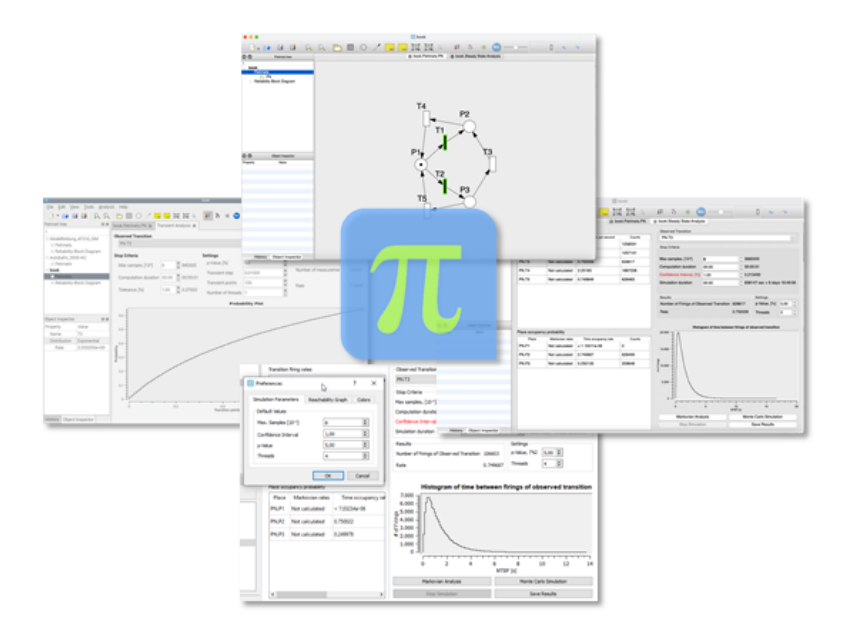

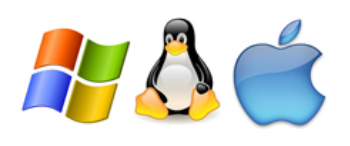

# ∏-Tool The Petri Net modelling and analysis Tool

User Guide

Version 1.2.7, May 2021 Copyright © 2021 iQST GmbH

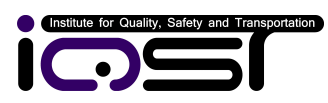

# Hermann-Blenk-Straße 22, 38108 Braunschweig, Germany Phone: +49 (0)531 317 326 4 Fax: +49 (0)531 208 567 11 info@iqst.de www.iqst.de

### Notice of Rights

Everyone is permitted to copy and distribute verbatim copies of this user guide, but changing it is not allowed.

### Disclaimer

Information in this document is subject to change without notice and does not represent a commitment on the part of iQST GmbH.

# Contents

| 1 | Intr | roduction                                                                          | 4        |
|---|------|------------------------------------------------------------------------------------|----------|
| 2 | Mo   | delling                                                                            | <b>5</b> |
|   | 2.1  | Generalised stochastic Petri nets (GSPN)                                           | 5        |
|   |      | 2.1.1 Introduction                                                                 | 5        |
|   |      | 2.1.2 Model building with Π-Tool                                                   | 7        |
|   | 2.2  | Coloured Petri nets                                                                | 11       |
|   |      | 2.2.1 Introduction                                                                 | 1        |
|   |      | 2.2.2 Model building with Π-Tool                                                   | 1        |
|   | 2.3  | Reliability Block Diagrams                                                         | 4        |
|   |      | 2.3.1 Introduction                                                                 | 4        |
|   |      | 2.3.2 Model building with $\Pi$ -Tool $\ldots \ldots \ldots \ldots \ldots \ldots $ | 15       |
| 3 | Ana  | alysis 1                                                                           | 7        |
|   | 3.1  | Token game                                                                         | 17       |
|   | 3.2  | State space based analysis                                                         | 17       |
|   | 3.3  | Steady state Analysis                                                              | 18       |
|   | 3.4  | Transient analysis                                                                 | 22       |
| 4 | Mo   | delling example with II-Tool 2                                                     | 23       |
| 5 | Hel  | pful Hints 2                                                                       | 25       |
|   | 5.1  | - Help Menu                                                                        | 25       |
|   |      | 5.1.1 $\Pi$ -Tool Help system                                                      | 25       |
|   |      | 5.1.2 User Manual                                                                  | 26       |
|   |      | 5.1.3 About                                                                        | 26       |
|   | 5.2  | Screen Layout                                                                      | 27       |
|   | 5.3  | Context Menus                                                                      | 27       |
|   |      | 5.3.1 Treeview context menu                                                        | 27       |
|   |      | 5.3.2 Toolbar context menu                                                         | 29       |
|   |      | 5.3.3 Graphics context menu                                                        | 29       |

# List of Figures

| 1  | The basic elements of Petri nets and their graphical represen-                         |    |
|----|----------------------------------------------------------------------------------------|----|
|    | tations                                                                                | 6  |
| 2  | Incoming and outgoing places                                                           | 6  |
| 3  | Petri Net transition types: graphical symbols and correspond-                          |    |
|    | ing modelled time distributions                                                        | 7  |
| 4  | Model of a unit with two different failure types. The share of                         |    |
|    | each failure type in the total failure rate is modeled by means                        |    |
|    | of the <i>weight</i> parameter of transitions <i>failure type A</i> and <i>failure</i> |    |
|    | type $B$                                                                               | 9  |
| 5  | Model subnets: <i>Motor</i> for the motor reliability, <i>Team</i> for the             |    |
|    | maintenance team availability                                                          | 10 |
| 6  | Maintenance team availability model. Since the team has fixed                          |    |
|    | working time, the transitions are deterministic                                        | 10 |
| 7  | Motor reliability model. Note the use of a <i>fusion place</i> to make                 |    |
|    | the repair depend on the maintenance team availability                                 | 11 |
| 8  | Declaration of global variables with initial value 1 and of the                        |    |
|    | colour set Machine with variables <i>rate</i> and <i>repair</i> , with their           |    |
|    | respective initial values 1 and 0                                                      | 12 |
| 9  | Declaration of the colour set <i>Machine</i> and of the initial mark-                  |    |
|    | ing with 2 tokens and the initial values $(1,0)$ and $(1,1)$                           | 13 |
| 10 | A simple coloured Petri Net                                                            | 13 |
| 11 | Reliability Block Diagram with Petri Net connection                                    | 15 |
| 12 | RDB Animation                                                                          | 16 |
| 13 | Reachability Graph with graphviz layout                                                | 17 |
| 14 | Shortest Path Reachability                                                             | 18 |
| 15 | Steady state analysis, parameters and results                                          | 20 |
| 16 | Preferences for simulation parameters                                                  | 21 |
| 17 | Steady state analysis with Reliability Block Diagrams                                  | 21 |
| 18 | Transient analysis, parameters and results                                             | 22 |
| 19 | Simple Petri Net model of the car traffic at a railway level                           |    |
|    | crossing                                                                               | 23 |
| 20 | Petri Net model for the railway traffic                                                | 24 |
| 21 | Petri Net model of a full barrier                                                      | 24 |
| 22 | Dependability of the level-crossing protection system                                  | 25 |
| 23 | Petri Net model of the accident occurrence                                             | 25 |
| 24 | II-Tool Help system                                                                    | 26 |
| 25 | Add Documentation to the II-Tool Help system                                           | 27 |
| 26 | About II-Tool Window                                                                   | 27 |
| 27 | II-Tool Screenlayout                                                                   | 28 |

Copyright  $\bigodot$ i<br/>QST GmbH

| 28 | Π-Tool Context menu Export | 29 |
|----|----------------------------|----|
| 29 | Π-Tool Context Toolbar     | 29 |
| 30 | Π-Tool Context Clipboard   | 30 |

## 1 Introduction

A good introduction can be found in this video tutorial (in German language). Nowadays several description means -for instance fault trees, event trees, Markov chains-, methods and software tools are used to perform RAMS (Reliability, Availability, Maintainability, Safety) analysis.

With the help of Petri Nets, all four properties can be analysed using just one model. However, modelling real systems by means of Petri nets often turns to be a cumbersome task. Such an approach can be simplified and put into practice using II-Tool.

The II-Tool software allows the construction of Generalised Stochastic Petri Nets (GSPN) as well as Coloured Petri Nets (CPN). It supports hierarchical models, i.e. sub-nets can be created, which are able to communicate which each other by means of fused places and fused transitions. Furthermore, Reliability Block Diagrams can be used complementing Petri Nets to enhance the modelling of complex systems with interconnection -e.g. parallel or series- of several units.

The following analysis methods are supported by  $\Pi$ -Tool:

- Model validation with the help of the Token Game, i.e. animated transition firing.
- Reachability graph calculation, for models with up to 50 million global states.
- Assessment of stationary transition firing rates and place occupancy rates. This includes
  - analytical solution of Markov chains for Petri nets with negative exponential firing rate pdf and immediate transitions, as well as
  - Monte Carlo simulation for all Petri nets and Reliability Block Diagrams.
- Transient analysis to assess the cumulative distribution function for the time to fire of the selected transition.

The usual modelling approach of  $\Pi$ -Tool uses the *Bottom-Up* principle. Petri nets are state based models, which comprises both logical and dynamic -i.e. time dependent- model features. The supported analysis methods simulate the system behaviour during several time samples in order to meet the specified confidence interval for the simulation results. The main simulation output is composed of the transition firing rates and place occupancy rates. These results provide essential information on the system reliability properties.

In section 2 we present a brief guide for creation of GSPN, Coloured Petri Net and Reliability Block Diagram models with  $\Pi$ -Tool. Then section 3 describes the multiple analysis features supported by  $\Pi$ -Tool. Finally section 4 provides an example on how a real system -a level crossing- can be modelled using  $\Pi$ -Tool.

# 2 Modelling

### 2.1 Generalised stochastic Petri nets (GSPN)

Generalised stochastic Petri nets are a type of low-level Petri nets (i.e. with anonymous tokens) that support the modelling of time dependent events, both deterministic and stochastic. IEC 60300-3-1 explicitly list Petri nets as applicable for general dependability as well as risk and safety tasks.

### 2.1.1 Introduction

In Petri nets, active and passive elements are differentiated (see figure 1). The passive elements are called **Places**, they model conditions, e. g. distinguishable elementary states with certain duration. Places are represented graphically by circles. **Transitions** represent the active elements which change the elementary states. They are drawn as bars or rectangular boxes.

A Petri Net is a directed graph where places and transitions are connected through directed arcs. Based on the direction of the connection between places and transitions, places can be described as either **incoming places** or **outgoing places** (see figure 2), with incoming places connected by means of an arc going to the transition and outgoing places connected by means of an arc going to the place.

Places can hold a limited number of tokens given by the user-defined capacity.

Transitions are *activated* when the necessary conditions are fulfilled, i.e. when the incoming places carry the required number of tokens and the outgoing places have enough unused capacity. The required number of tokens depends on the type of the connecting arc. If it is a normal or a conditional (test) arc, the required number is equal to the arc multiplicity, which is by default one. If it is an inhibitor arc, the required number is zero, i.e. the incoming place must be empty for the transition to get activated.

After the transition delay time elapses (see figure 3 and section 2.1.2 for the different kinds of transitions supported), the transition fires, and the

state of incoming and outgoing places changes:

- For each incoming place connected to the transition by a normal arc, a number of tokens equal to the arc multiplicity is removed from that place. Note that for incoming places connected to the transition by conditional or inhibitor arcs, no places are removed.
- From each outgoing place connected to the transition by a normal arc, tokens are inserted. The number of inserted removed is equal to the arc multiplicity. This can only happen if there is enough unused capacity in the place, resulting in an additional requirement for transition firing.

Through switching a transition, i.e. the instantaneous event, places connected to the firing transition may change their marking, to that transitions connected to those places (including the firing transition itself) may get activated or deactivated. Figure 3 shows the different kinds transitions supported by GSPNs within II-Tool. Further information on Petri nets can be found in (Petri, 1962; Schnieder, 1999; German, 2000; Slovák, 2006).

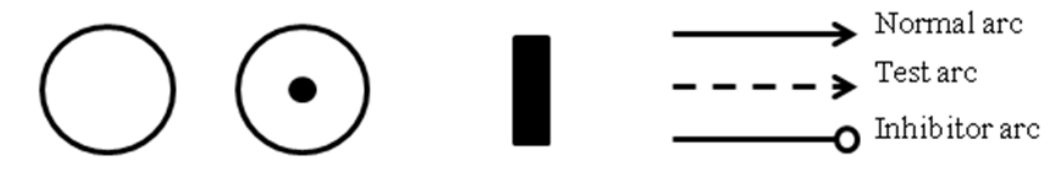

Place symbol Place symbol Transition symbol

Figure 1: The basic elements of Petri nets and their graphical representations

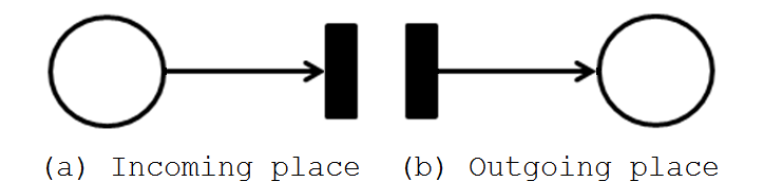

Figure 2: Incoming and outgoing places

In addition,  $\Pi$ -Tool also supports packages. This makes it possible to subdivide a Petri Net into subnets. This is convenient when the model is so large that placing it in only one sheet would make it unmanageable, or when an object oriented modelling approach is desired. When subnets are used, the elements of different subnets can be connected with each other by means of *fusion places* and *fusion transitions*. These are an additional representation

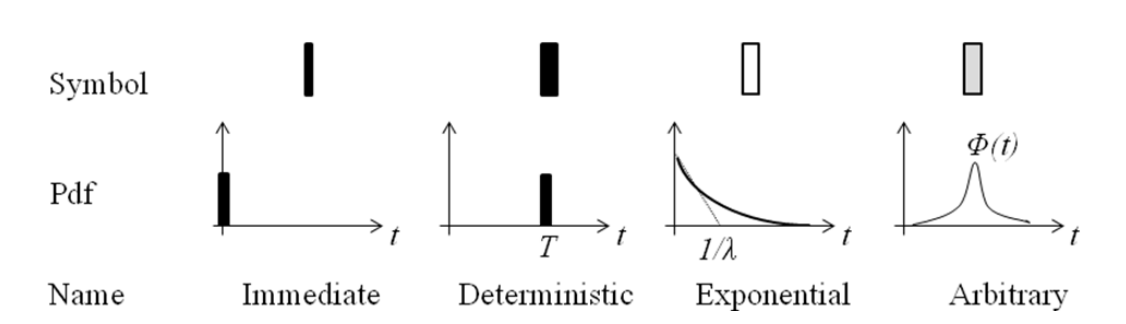

Figure 3: Petri Net transition types: graphical symbols and corresponding modelled time distributions

of a place or transition. Fusion places are used as an example in the level crossing model presented in section 4.

### 2.1.2 Model building with II-Tool

You can start a new GSPN model by selecting the Icon is or via the File menu. In the tool bar, there are selectable icons for each of the Petri Net element types: places, arcs, transitions and packages.

So, to create a place, just select the place icon  $\bigcirc$  and click on the canvas at the position where the place should be created. To create an arc and a transition, just click on the place using the mouse middle button and release it at the position where the transition is desired. An arc and a place will be created. If your mouse does not have a middle button, you can also use the combination CTRL key plus Left mouse button. A third way would be just to choose the arc icon  $\checkmark$  and use the left mouse button.

In order to create sub packages, just choose the package icon  $\square$  and click in the desired position. You can open the new subnet by double clicking on the package or using the Petri Net tree navigator on the upper left part of the window.

On the lower left part of the window you can find the object properties manager. With this widget you can parameterize all Petri Net elements. These are as follows:

- Places
  - Name. Name of the local state this place represents, for example "System Up".
  - Capacity. The maximal number of tokens the place can contain.
  - Initial marking. Number of tokens in the place at the beginning of the simulation.

- Transitions
  - Name. Name of the event this transition represents, for example "failure".
  - Distribution. Type of time delay associated with the transition. It determines the time that must elapse between transition activation, i.e. the instant at which all activation conditions for the transition are fulfilled, and firing. It can be deterministic (immediate of with a fixed delay value) or stochastic (negative exponential, normal, log-normal uniform, or Weibull probability distribution function).
  - Distribution parameters. These depend on the chosen distribution as follows:
    - $\ast\,$  Deterministic In case of deterministic transitions, the parameters are
      - $\cdot\,$  Delay The time between activation and firing.
      - Priority This parameter is only relevant in case two where immediate transitions are activated at the same time. In such case, the priority defines which of them should fire first.
      - Weight This parameter defines the relative firing probability, in case more than one immediate transitions with equal priority are activated at the same time. The probability of each of these transitions to fire is its Weight divided by the weight of all other equal priority activated immediate transitions. This is useful for instance in case we would like to model to different types of failures, and it is known that, for example, failure type A occurs in 40% and failure type B in 60% of the failures. This could be modeled using the net presented in figure 4, where transition *failure type A* has weight 0.4 and transition *failure type A* has weight 0.6.
    - \* Exponential.
      - $\cdot$  Rate. Firing rate  $\lambda,$  inverse of the mean.
    - \* Normal.
      - · Mean value  $(\mu)$ .
      - · Variance  $(\sigma^2)$ .
    - \* Lognormal
      - · Mean value  $(\mu)$ .

- · Variance  $(\sigma^2)$ .
- \* Uniform
  - $\cdot\,$  From. Minimal possible firing delay.
  - To. Maximal possible firing delay.
- \* Weibull
  - · T. Characteristic lifetime, inverse of scale factor  $\lambda$ .
  - $\cdot$  b. Shape factor.

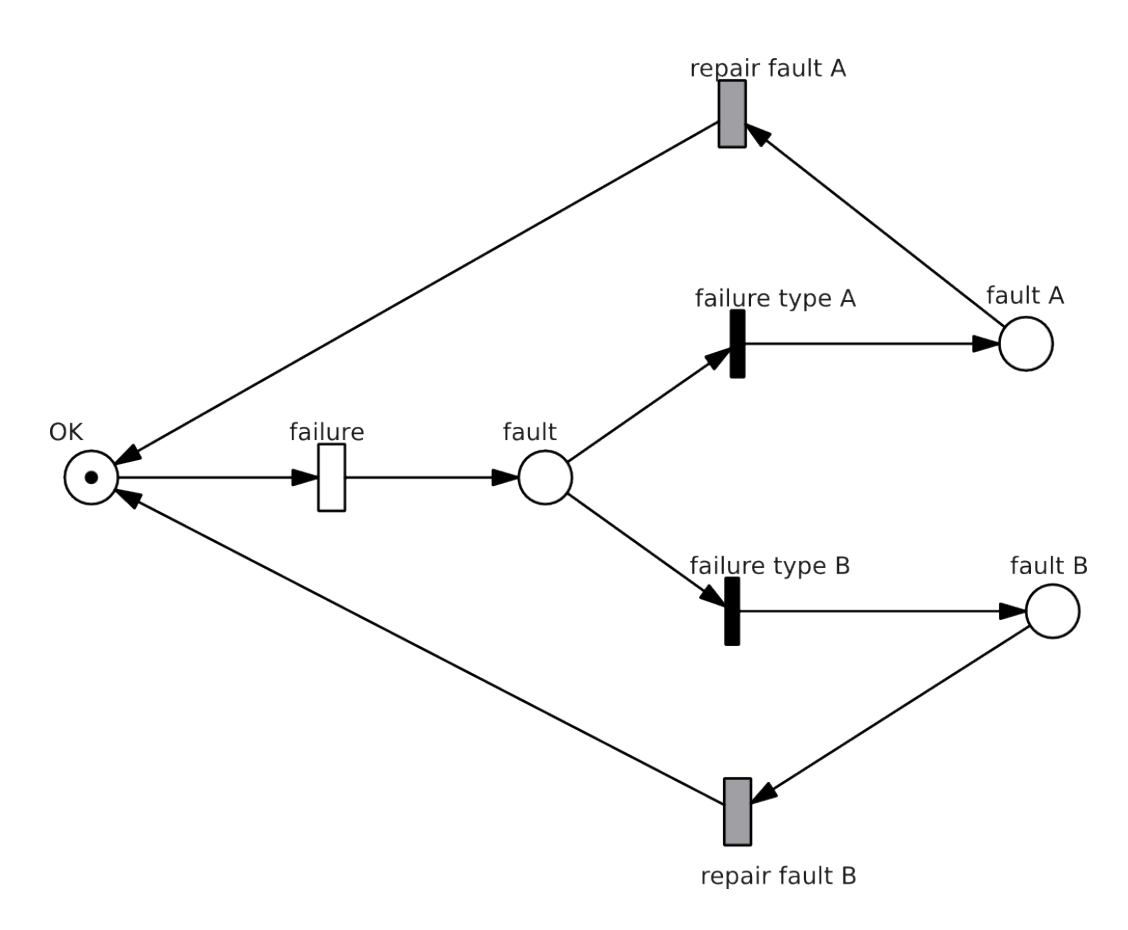

Figure 4: Model of a unit with two different failure types. The share of each failure type in the total failure rate is modeled by means of the *weight* parameter of transitions *failure type A* and *failure type B* 

Places and transitions can also be set to be *fusion places* or *fusion transitions*. These are representations of other places/transitions, and are useful to connect elements in different subnets as well as to simplify the Petri Net graph by avoiding long arcs, which eventually make the net unclear. To set a place/transition as *fusion*, just right-click on it and select *make fusion*. A

tree with all net places/transitions will pop up for you to select the element to be fusioned. When you connect the fusioned element, it will have exactly the same (functional) effect as if you had connected the fusioned one.

To illustrate the use of fusion places, consider the Peti net model of figure 5. It represents a motor which is repaired by a maintenance team, which is available at working time only. The net has two subnets: the subnet of figure 6 represents the maintenance team availability, and the one in figure 7 represents the reliability of the motor itself. As you can see in figure 7, at the motor subnet the availability of the team is read out by means of a fusion place plus a conditional arc, so that the transition *repair* will only be active when the motor is faulty and the team is available.

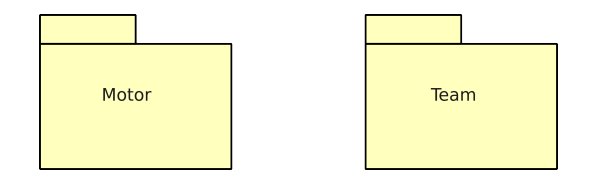

Figure 5: Model subnets: *Motor* for the motor reliability, *Team* for the main-tenance team availability

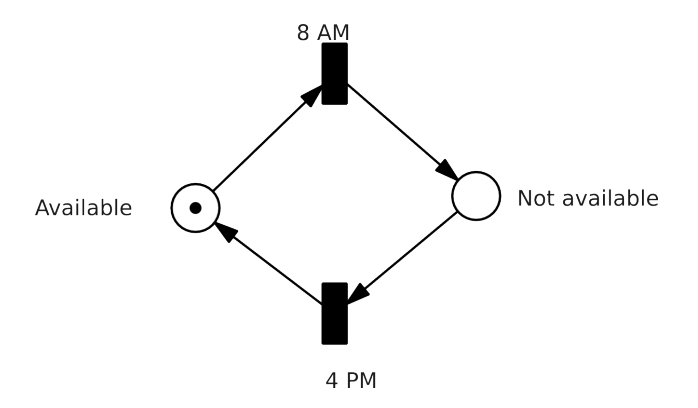

Figure 6: Maintenance team availability model. Since the team has fixed working time, the transitions are deterministic

After you have set your model, you can verify it by means of the *token* game (see paragraph 3.1) and analyse it using any of the analysis methods presented in section 3.

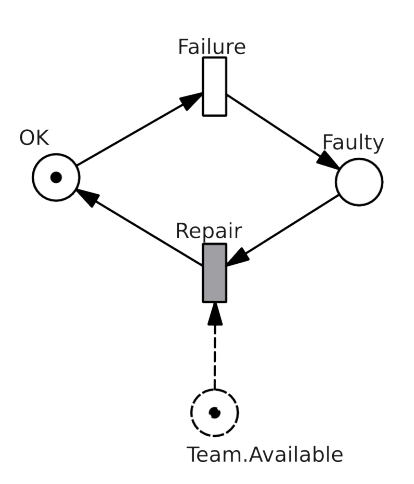

Figure 7: Motor reliability model. Note the use of a  $fusion\ place$  to make the repair depend on the maintenance team availability

# 2.2 Coloured Petri nets

### 2.2.1 Introduction

The II-Tool also supports the generation and analysis of high-level, i.e. coloured Petri nets. The difference between low-level and high-level Petri nets is rooted in the fact that low-level net tokens do not contain any information, i.e. they are anonymous and indistinguishable, while in high-level nets each token is an object of a defined class -also called colour sets-. These classes can contain any user-defined variables. However the type of the variables is restricted. The following data types are supported:

- The three simple JavaScript data types, namely Number, bool, and String
- JavaScript Date
- Arrays
- Objects, that is, coulour sets

### 2.2.2 Model building with Π-Tool

The creation of a coloured Petri Net involves the following steps:

• Declaration of global varialbes and colour sets. Colour sets are structured data types similar to classes or structures in object oriented programming languages like C++ or Java. As shown in figure 8, global

variables are declared with the keyword *var* and colour sets as object classes on JavaScript (lower left tabsheet *Global Variables*).

Figure 8: Declaration of global variables with initial value 1 and of the colour set Machine with variables *rate* and *repair*, with their respective initial values 1 and 0

- For each place that should contain coloured tokens, the corresponding colour set must be defined, as well as the initial marking. When places are created, they have by default no colour set. In order to declare the desired colour set, right-click on the place and select *Set color*. Then write at the first line the colour set name, and on the following lines enter the initial values of the variables of each initial token. In each line one marking is initialized. The initial value of each single variable must be written in parenthesis, in the same order in which they appear in the declaration of the colour set. Figure 9 presents an example of initial marking declaration.
- Each transition which removes or generates coloured tokens, has to be provided with three JavaScript scripts which determine exactly its behaviour: *isActive*, *calcNextTime* und *setPlaces*. The respective code editors can be opened by right-clicking on the transition and then clicking the *Code* menu.

Within the scripts, the oldest token of each of the incoming places is accessible via the place name. Incoming places are the places that are

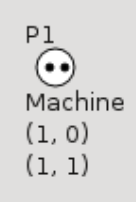

Figure 9: Declaration of the colour set *Machine* and of the initial marking with 2 tokens and the initial values (1,0) and (1,1)

connected to the transition by an incoming arc, seen from the transition. If the connecting arc is normal, then the oldest token will be removed when the transition fires, that is, each coloured place works like a FILO (first in last out) stack.

As an example, consider the simple coloured Petri Net in figure 10. In any script of T1 the marking of the oldest token in P1 can be accessed simply as P1, as shown in script 1. In script 1, a variable called xis declared and assigned the value of the variable repair of the oldest token in place P1.

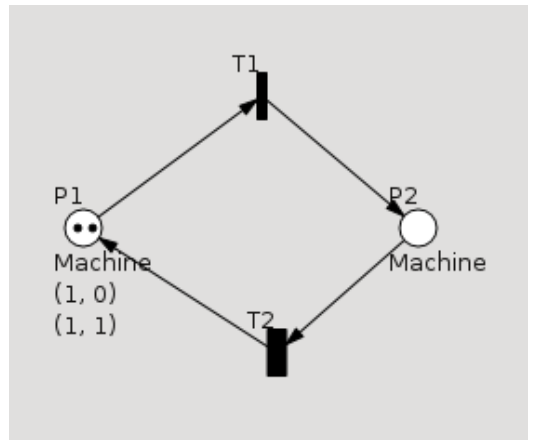

Figure 10: A simple coloured Petri Net

Listing 1: Exemplary access to the marking of an incoming place var x = P1.repairs;

Next the functionality of each of the three scripts is described.

isActive determines additional conditions for the transition activation. As in low-level nets, the basic condition for the activation of a place is that the incoming places have the required number of incoming tokens. In coloured Petri nets, additional conditions can be stated in the *isActive* script. Thus, the Script *isActive* must return a boolean variable. For example, in script 2, for T1 in figure 10 to be activated it is required that the variable *Repairs* of the oldest token in P1 has a value equal or greater than 3.

### Listing 2: A simple *isActive* Script

return P1. repairs > 3;

- calcNextTime determines the transition firing time delay, i.e. the time that must elapse between activation and firing of the transition. Thus, this script must return a number. In script 3, transition T1 of figure 10 will fire *P1.rate* time units after its activation.

Listing 3: A simple *calcNextTime* Script. The transition firing time delay is set to the value of the variable *rate* of the incoming place P1

return P1.rate;

setPlaces determines the marking of the places that are generated when the transition fires. In the net of figure 10, when T2 fires, a token will be removed from P2 and a new one will be placed in P1. If script 4 is the *setPlaces* script of T2, then the variables of the token placed in P1 will have the value of the token removed from P2.

Listing 4: A simple *setPlace* Script. The token placed in P1 will be a copy of the token removed from P2

P3 = P2;

### 2.3 Reliability Block Diagrams

#### 2.3.1 Introduction

Many systems make use of redundancy in order to enhance their reliability features. The different units of a redundant system can be represented by

means of reliability blocks.

An outstanding feature of  $\Pi$ -Tool is the possibility to combine Petri nets and reliability block diagrams in one model.

This makes it possible to model individual units with Petri nets, and the series and/or parallel connections between the units with a reliability block diagram (RBD), see figure 11.

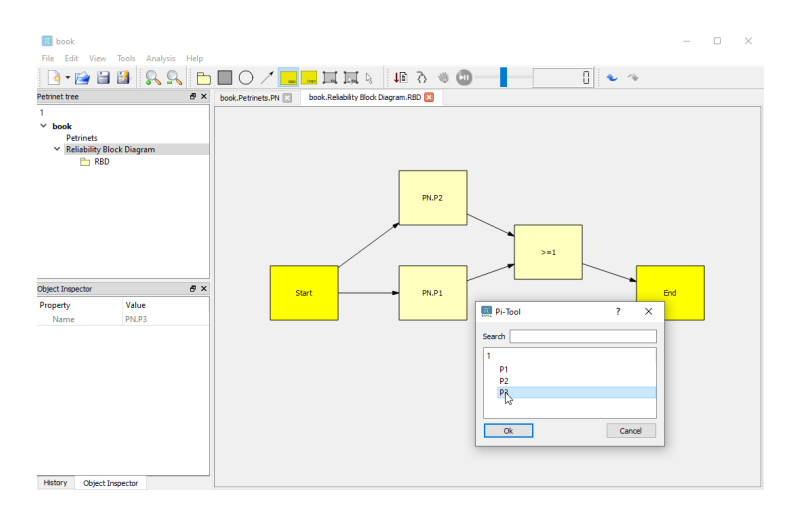

Figure 11: Reliability Block Diagram with Petri Net connection

The combination of both representation means is achieved by means of a link of each reliability block to a Petri Net place, i.e. the block will be Up when the pointed place is filled with at least one token, and Down if the place is empty. This way, the reliability of each block can be modelled with a Petri Net. This extremely flexible modelling approach allows for modelling of virtually any dependencies between reliability blocks.

#### 2.3.2 Model building with II-Tool

When a new model is created via the File menu, both a Petri Net and a RBD (with right click on the Petri Net name in the Project Browser on the left) are created. At first the RBD has only two blocks: Start and End (in a new tabsheet, after double clicking on the RDB Folder in the Project Browser on the left). As usual in RBDs, the RBD will be considered to be Up whenever a path that goes from Start to End whose blocks are all Up.

After creating the Petri nets representing the system units, you can open the RBD and populate it with blocks by selecting the yellow icon with the label RBD from the tool bar. After you place each block, a menu window will request you to select the Petri Net place this block will point to. You can also add boolean logic to the RBD by means of the Logic blocks. To do this, select the yellow icon with the label Logic from the tool bar. Logic blocks have one parameter called Active Connections, which determines how many input blocks must be active for the logic block to be active. This way both AND and OR boolean logic can be implemented.

When you run the token animation via the Animation button in the tool bar, the reliability blocks will also change their colors according to the state of the place they point to. They will turn green if the place is filled with one or more tokens, or turn red if the pointed place is empty. This can help you verify the correctness of your RBD (figure 12).

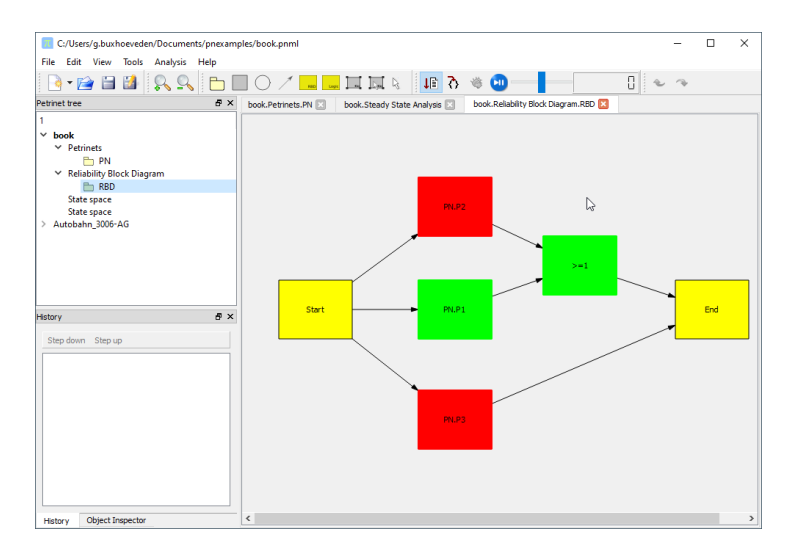

Figure 12: RDB Animation

You can also run with RBDs the same analysis as with Petri nets, i.e. a steady state analysis and a transient analysis. The steady state analysis will provide you with

- failure rate,
- mean time between failures (MTBF),
- mean failure time and
- availability

for the whole RBD as well as for each of the reliability blocks.

The transient analysis generates a plot representing the cumulative distribution function of the RBD reliability (figure 17).

# 3 Analysis

There are many Petri Net analysis methods.  $\Pi\text{-}\mathrm{Tool}$  supports three major groups.

### 3.1 Token game

The token game provides a basis for the verification of Petri Net models. It consists of the visualisation of the transition firing sequence and the associated place markings. The token game can be initiated by clicking on the *Animation* button on the tool bar. Additionally, by selecting the Icon  $\clubsuit$  the *Script debugger* can be activated, which provides a debugging environment for debugging JavaScript scrips of coloured transitions.

### 3.2 State space based analysis

 $\Pi\text{-}\mathrm{Tool}$  offers the state space based analysis features listed below. As such they concern structural model properties only, i.e. dynamic characteristics are not considered.

• For a RAMS analysis it is often interesting to assert if certain system states are reachable or not. This is realized in Π-Tool by means of the reachability graph (figure 13). Just select *Calculate Reachability Graph* in the Analysis menu.

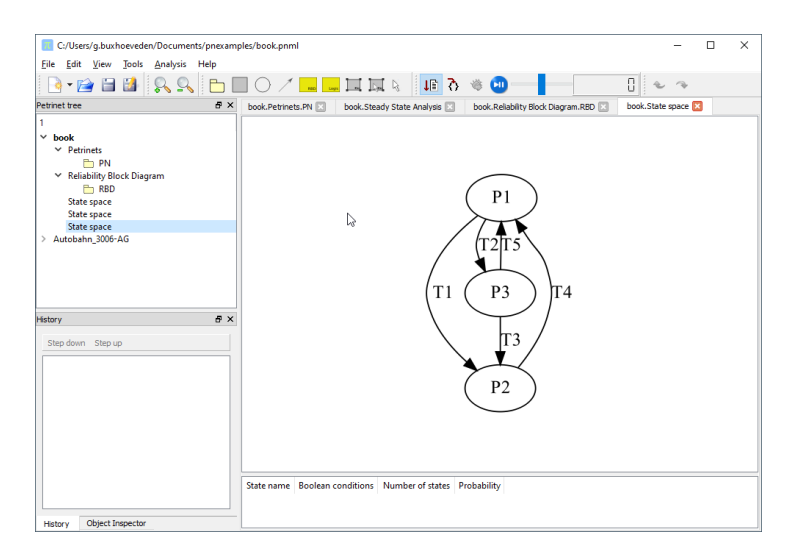

Figure 13: Reachability Graph with graphviz layout

Similarly, you can quickly check if a given transition can ever fire, i.e. the transition is reachable from the initial Petri Net marking. For this, press the Animation button in the tool bar, and right-click on the transition and select Shortest Path. If the transition is reachable, Π-Tool will also find the shortest possible firing sequence which would lead to the selected transition firing, starting from the initial marking. The shortest sequence will be shown in the *History* docking window in the lower left part of the Π-Tool main window. You can reproduce the sequence by clicking on the Step Up and Step Down buttons in the *History* docking window (figure 14).

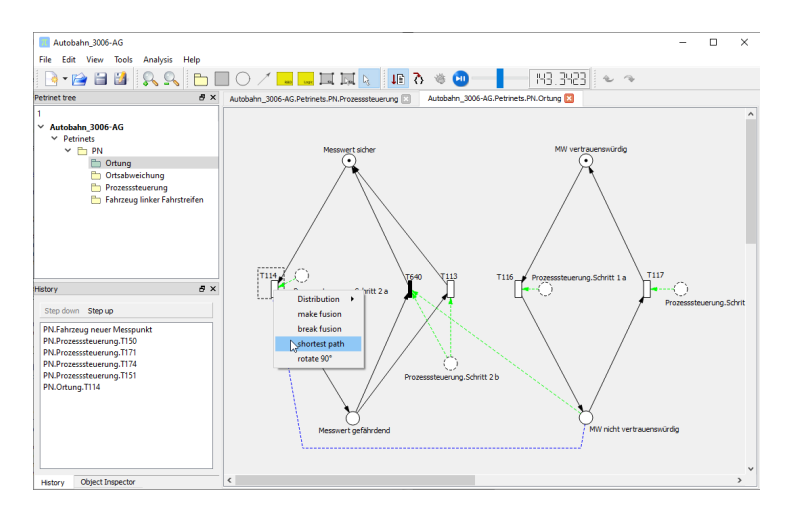

Figure 14: Shortest Path Reachability

• Π-Tool can also calculate the net's place invariants. In the *Petrinet tree* docking window on the upper left part of the Π-Tool main window, just right click on the *Petri nets* element and select *P-Invariants* 

### 3.3 Steady state Analysis

Particularly interesting results are the steady state, i.e. stationary, transition firing rates and place occupancy rates (the fraction of the total simulation time at which the place has had at least one token). To open the steady state analysis tab, just select *Steady state analysis* from the *Analysis* menu. On the left you will find two tables. These will present the firing rates and the place occupancy rates. On the right hand, there is on the top a series of parameters to configure the Monte Carlo simulation -see their description below-, a histogram of the simulated firing times of the observed transition -see definition of observed transition below-, and the buttons to start/end a simulation and save the results into files.

 $\Pi\text{-}\mathrm{Tool}$  supports two steady state analysis methods:

- 1. Markovian Analysis. The Petri Net is transformed into a Markov chain and the firing rates and place occupancy rates can be thus calculated by solving the Markov chain analytically. This is possible only for nets containing immediate transitions, i.e. deterministic transitions with delay equal to 0- and/or transitions with negative exponential pdf. However, in case the net has non Markovian transitions -transitions with deterministic delay greater than 0 and/or transitions with pdfs other than the exponential distribution, for example normal distribution- II-Tool will replace internally these transitions by a Markovian approximate and will retrieve approximate results. For example, transitions with delay T are replaced by transitions with negative exponential distribution and  $\lambda = 1/T$ . In case any such replacement is necessary, a warning message will be displayed to let you know that the results are not exact.
- 2. Monte Carlo Simulation. For the general case, i.e. nets with transitions with arbitrary pdf and deterministic transitions with delay greater that 0, a Monte Carlo simulation will retrieve the same results. However, these results will be associated with a confidence interval, which can be set by the user before starting the simulation. The narrower the confidence interval, the longer the simulation duration.

The Monte Carlo simulation takes some input parameters which can be modified in the simulation tab (figure 15), namely :

- Observed transition. The Monte Carlo simulation results are associated with a confidence interval. In fact, the confidence interval is difference for each result, i.e. for each firing rate and occupancy rate. Therefore, the user must choose for which transition the selected confidence interval must hold. This is the *Observed transition*. The user should choose the transition which represents the event we are interested in. For example, if we are interested in assessing a failure rate, then the transition representing that failure should be chosen.
- Max samples. This is just an upper bound for the simulated transition firings. The simulation will stop if this number is reached, even is the desired confidence interval has not been reached yet.
- Simulation duration. This is just an upper bound for the simulation duration. The simulation will stop if this time is reached, even is the

| C:/Users/q.buxhoev             | veden/Docur             | nents/pnexamples | /book.pnml              |         | - 0 ×                                                                |
|--------------------------------|-------------------------|------------------|-------------------------|---------|----------------------------------------------------------------------|
| <u>Eile Edit View</u> To       | ols Analys              | is Help          |                         |         |                                                                      |
| - 📄 🖬                          | I 🔍 🤇                   | R 🗖              | 0 / 🛄 🛄                 |         | ✓ ✓ 10 → 10 ÷ 6 ûl µ                                                 |
| Petrinet tree 🗗 🗙              | book.Petrine            | ts.PN 🔣 book.    | Steady State Analysis [ | 1       |                                                                      |
| 1                              | Transition firing rates |                  |                         |         | Observed Transition                                                  |
| V book                         | Transition              | Markovian rates  | ransitions per secon    | Co      | PN.T3                                                                |
| 🛅 PN                           | PN.T1                   | Not calculated   | 1.4964                  | 213037  | Stop Criteria                                                        |
| > Reliability B<br>State space | PN.T2                   | Not calculated   | 1,49932                 | 213453  | Max samples, [10^] 8 960000                                          |
| State space                    | PN T3                   | Not calculated   | 0.751744                | 107024  | Computation duration 00:00:00 🗘 00:00:01                             |
| > Autobahn_3006                | FINITS                  | Not calculated   | 0.751744                | 107024  | Confidence Interval, [%] 1,00    0.515429                            |
|                                | PN.T4                   | Not calculated   | 2.24812                 | 320059  | Simulation duration 00:00:00   142368 sec = 1 day 15:32:47           |
|                                | PN.T5                   | Not calculated   | 0.747556                | 106427  | Results                                                              |
|                                |                         |                  |                         |         | Number of Firings of Observed Transition 107024 p-Value, [%] 5,00 \$ |
|                                |                         |                  |                         |         | Rate 0.751744 Threads 4 \$                                           |
| Object Inspec. PX              | <                       |                  |                         | >       |                                                                      |
| Property Value                 | Place occup             | ancy probability |                         |         | Histogram of time between firings of observed transition             |
| Name T3                        | Place                   | Markovian rates  | Time occupancy rate     | Co      | 8.000<br>7.000 T                                                     |
| ✓ Distr Exponentia             | PN.P1                   | Not calculated   | < 7.02406e-06           | 0       | ي 6.000 - الم                                                        |
| 3.00000e+                      | PN.P2                   | Not calculated   | 0.748804                | 106605  | Ē 5.000 - L                                                          |
|                                | PN.P3                   | Not calculated   | 0.251196                | 35762.3 | \$ 3.000 - L                                                         |
|                                |                         |                  |                         |         | 1.000                                                                |
|                                |                         |                  |                         |         |                                                                      |
|                                |                         |                  |                         |         | 0 2 4 6 8 10 12 14 16                                                |
|                                |                         |                  |                         |         | Markovian Analysis Monte Carlo Simulation                            |
| < >                            | <                       |                  |                         | >       | Stop Simulation Save Results                                         |

Figure 15: Steady state analysis, parameters and results

desired confidence interval has not been reached yet. By default it is disable. In order to enable it, just enter a value different from 00:00.

- Confidence interval. The desired confidence interval for the firing rate of the observed transition.
- p-Value. The p-value determines the statistical significance of the result to be obtained by the simulation. It is the probability that the real firing rate is NOT within the value obtained by the simulation ± the confidence interval. Thus, the smaller the p-Value is set, the higher the confidence level of the result will be.
- Number of threads. In case you use a multi core processor, you can increase the simulation speed by setting the number of simulation threads.

Relevant parameters can be set as defaults in the preferences dialog for simulation parameters (figure 16).

The simulation output consists of many data, namely:

- The two tables with the calculated transition firing rates and place occupancy rates.
- The histogram of simulated times between firings of the observed transition.

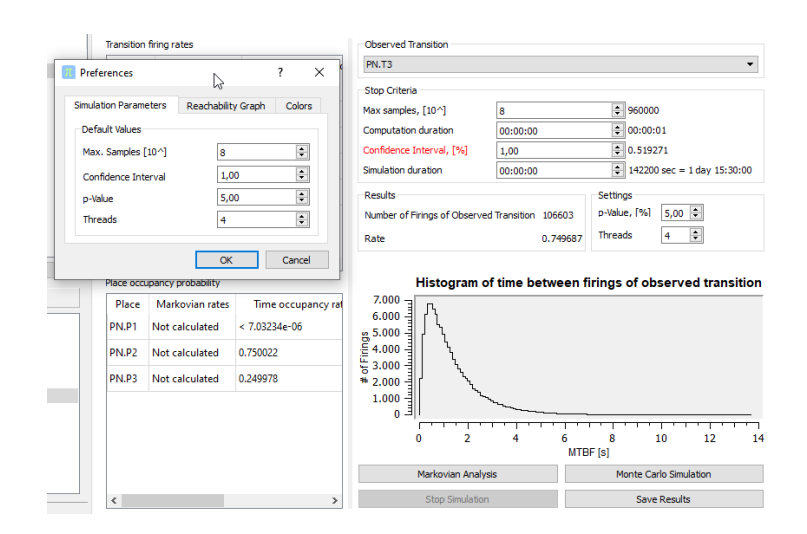

Figure 16: Preferences for simulation parameters

• The achieved values for the simulation parameters: simulation samples, simulation duration, achieved confidence interval (can be smaller than desired if the simulation was very short, or greater than desired if the simulation was stopped after reaching the maximum simulation duration or the maximum number of samples), number of firings of observed transition and observed transition firing rate (this is also shown in the transition firing rates table).

All this data can be saved into files in CSV format (readable by any spreadsheet application) by selecting the button *Save Results*.

Steady state analyses can also be performed on Reliability Block Diagrams. An example is depicted in figure 17.

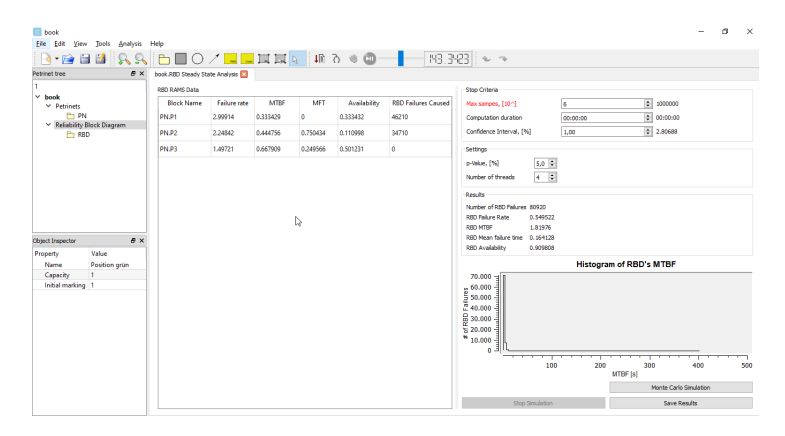

Figure 17: Steady state analysis with Reliability Block Diagrams

### 3.4 Transient analysis

Sometimes it is interesting to know, for a time interval 0 - T, the probability of an event to have happened for the first time. For example it could be interesting to find out the probability that a failure has occurred after a system has been working for 1, 2, 3 ... 10 hours. This is usually known as transient analysis and is also supported by  $\Pi$ -Tool. Just select *Transient Analysis* from the *Analysis* menu. A new simulation tab will open. It is just the same as the transient analysis tab, but in this case we focus exclusively on one transition, so the tables are not present. The input parameters Observed transition, Max samples, Simulation duration, Confidence interval and number of threads are exactly the same as in the steady state analysis (figure 18).

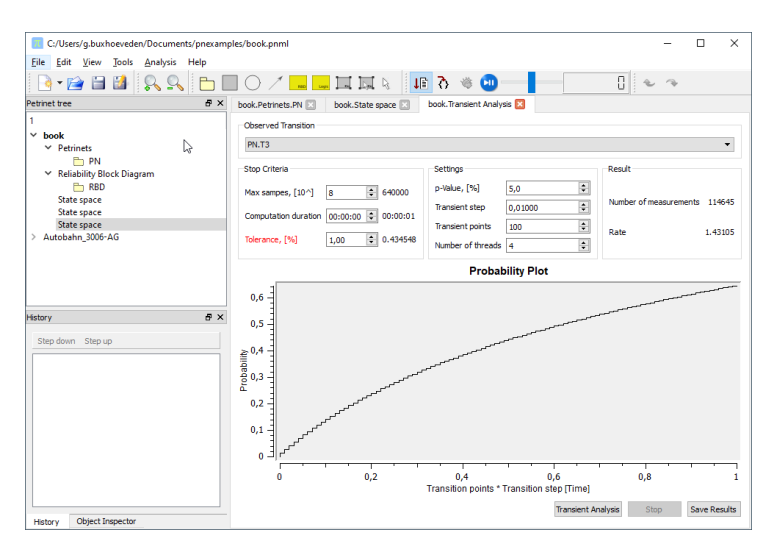

Figure 18: Transient analysis, parameters and results

However there are two new, very important parameters:

- Transient step. It defines the resolution of the curve be calculated, i.e. how far one point will be from the other on the time axis. For example, if the time step is 0.1 then the first point will be for time 0.1, the next one at 0.2, the next one at 0.3 and so forth.
- Transient points. It defines the total number of points the curve will have. For example, if the *Transient step* is 0.1 and the transient points are 100, the curve will start at time 0.1 and and at time 10.0.

After setting the input parameters as desired, you can start the simulation by clicking on the button *Transient Analysis* on the bottom of the tab. The

output of the transient analysis is a curve that represents, for each time point T, the probability that the observed transition has fired at least one time within the time interval 0 - T. The curve point can be saved into a file by choosing *Save Results* on the bottom transient simulation tab.

# 4 Modelling example with $\Pi$ -Tool

In this example, the simplified model of a railway level crossing is presented. It is a hierarchical model, with the following sub-nets:

- 1. Car traffic
- 2. Railway traffic
- 3. Level-crossing protection system dependability
- 4. Accident occurrence

The car traffic is modelled as shown in figure 19

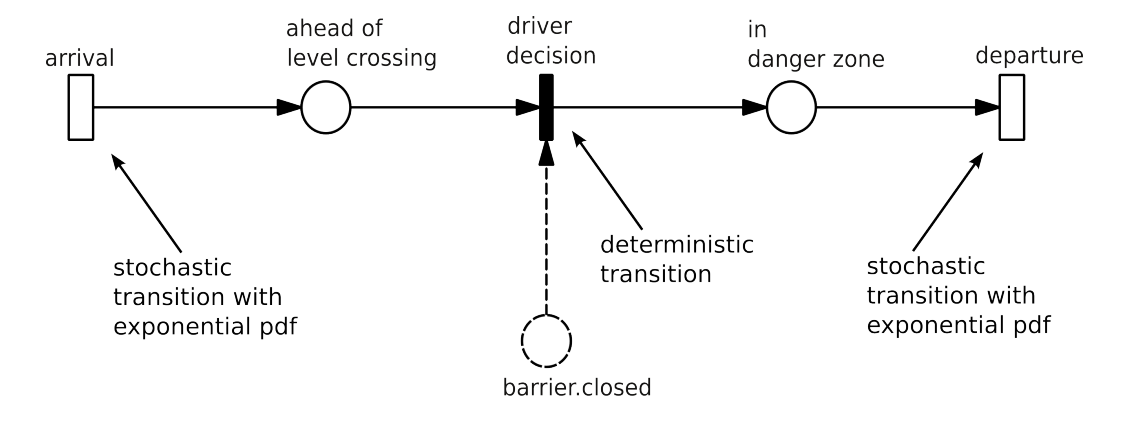

Figure 19: Simple Petri Net model of the car traffic at a railway level crossing

The transition *arrival* generates cars and follows a negative exponential pdf with a firing rate  $\lambda = 4$  cars/hour. Then the car driver decides if he enters the level crossing danger zone. This decision is represented by the transition *driver decides*. The time it takes for the car to cross the danger zone depends on the transition *departure*, which is normally distributed.

For the railway traffic a similar model is proposed, see figure 20.

The Transition *arrival* generates trains and follows a negative exponential pdf with a firing rate  $\lambda = 2$ . As soon as the place *at activation point* is filled, the level crossing protection is activated. The time it takes for the

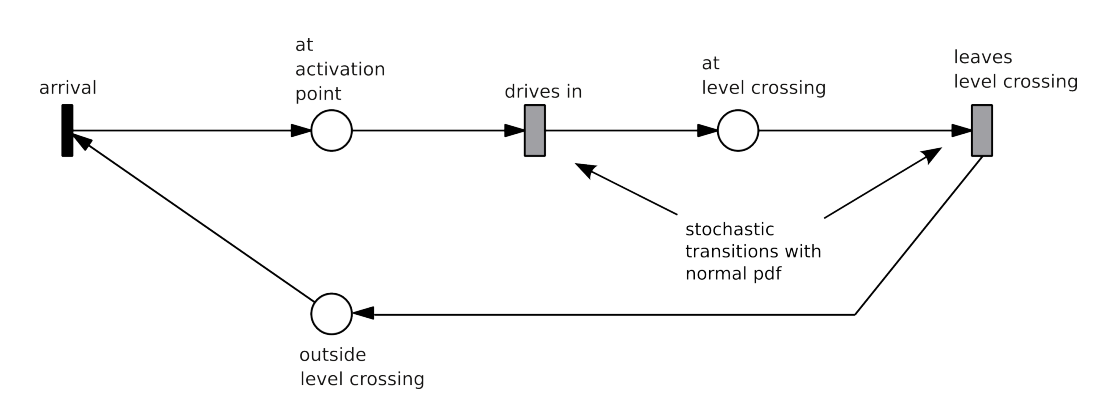

Figure 20: Petri Net model for the railway traffic

train to reach the danger zone depends on the transition *enter danger zone*, which is normally distributed. Likewise, the time it takes for the train to cross the danger zone depends on the transition *departure*, which is normally distributed with parameters  $\mathcal{N}(80; 10)$  km/h.

The level-crossing protection system is modeled as shown in figure 21.

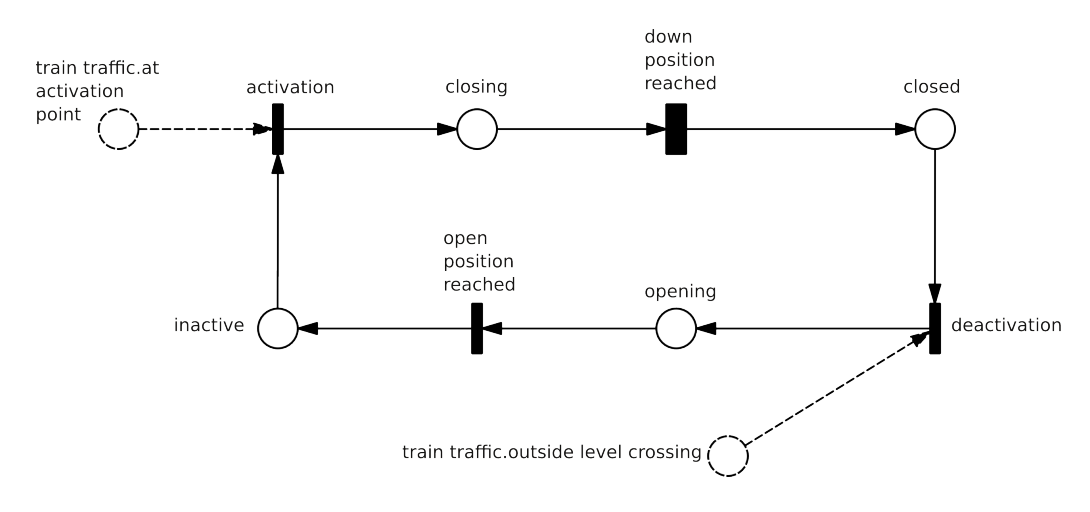

Figure 21: Petri Net model of a full barrier

The dependability of the level-crossing protection system is modeled as shown in figure 22.

As soon as a train enters the level crossing and notices that it is not protected, the train driver reports this failure to the traffic controller, which sets the level crossing protection in fail-safe mode, for example by blocking the track to any upcoming train.

The accident occurrence model is presented in figure 23.

If at any time a car and a train are simultaneously at the danger zone,

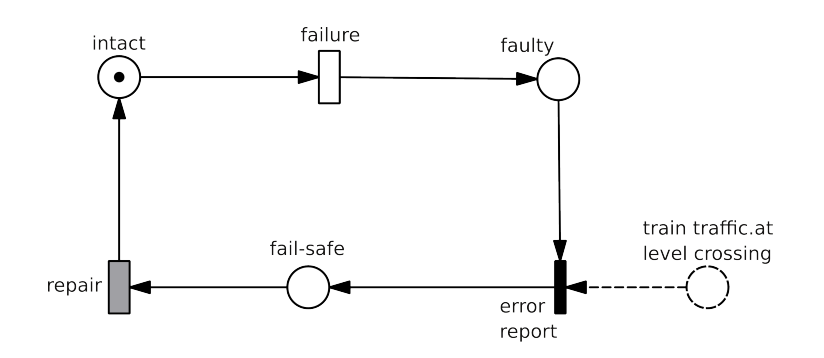

Figure 22: Dependability of the level-crossing protection system

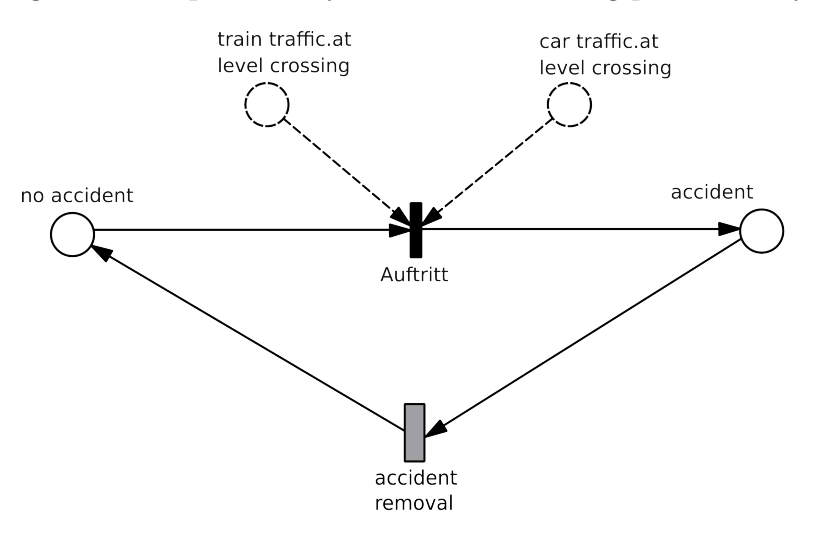

Figure 23: Petri Net model of the accident occurrence

an accident occurs.

# 5 Helpful Hints

### 5.1 Help Menu

The contents of the Π-Tool Help system and the User Manual is identical. The Help system can easily be searched and offers a small index of technical terms. The User Manual is a PDF file which is more suitable for printing.

### 5.1.1 II-Tool Help system

The Help system consists of three files, that are deployed with the  $\Pi\text{-}\mathrm{Tool}$  Application.

- 1. Assistant.exe, the application that runs the Help system
- 2. pitool.qhc, configuration data for the Help system
- 3. pitool.qch, a compressed file with text and image data that provide the contents for the Help system

If the Installation is complete the Help system should look as depicted in figure 24. On some computers a blank Help system screen might appear. The data file for the Help system needs to be added manually. Click on *Preferences* ... in the *Edit* Menu and a window as in figure 25 appears. Change to the *Documentation* Tab and add the pitool.qch file to the Help system by clicking on the *Add* ... Button.

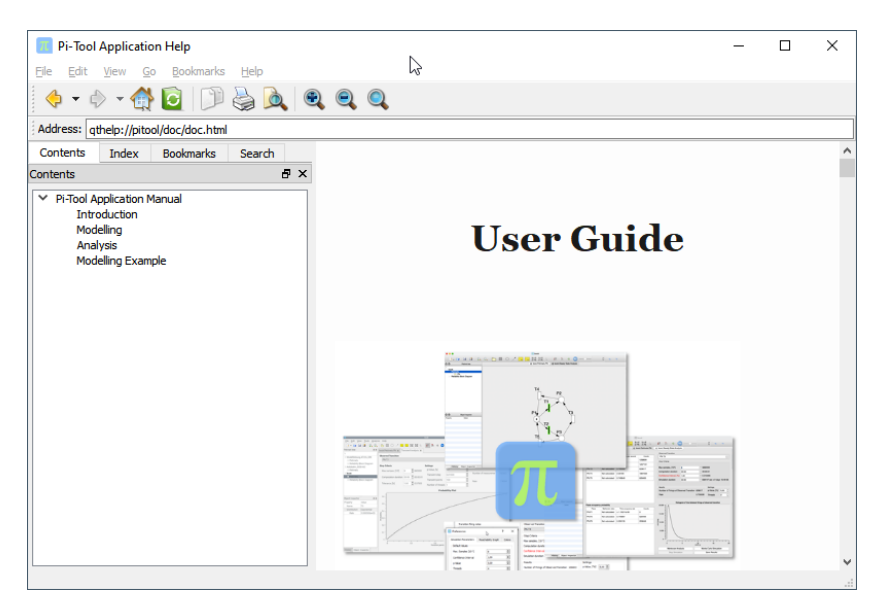

Figure 24: П-Tool Help system

### 5.1.2 User Manual

The User Manual is a file provided in PDF format. It can be opened by clicking on *User Manual* in the *Help* Menu. The PDF file is part of the II-Tool system and can also be opened by any PDF Viewer.

### 5.1.3 About

Clicking on Help / About opens a window with relevant Application information (see figure 26). Contact information is provided. A Changelog of Application modifications can be seen.

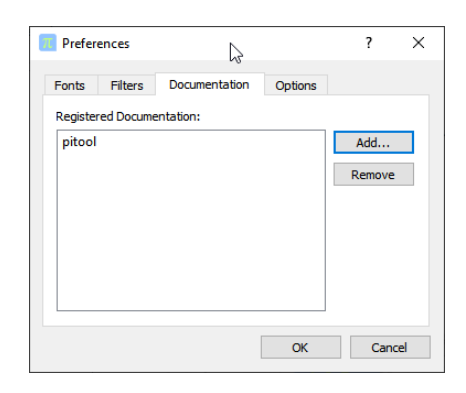

Figure 25: Add Documentation to the  $\Pi$ -Tool Help system

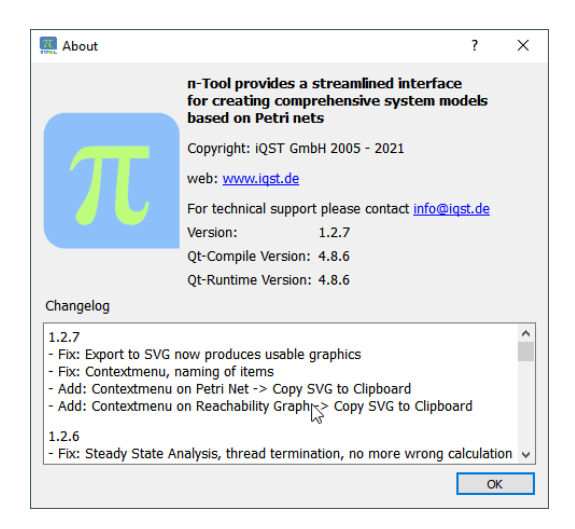

Figure 26: About П-Tool Window

# 5.2 Screen Layout

The screen layout of II-Tool can be customized to a wide degree. Menus can be grabbed and placed freely on the screen. Docked windows, which usually open on the right on the screen can also be placed elsewhere (see figure 27). If a docked or floating window was accidentally closed, it can be made visible again by using the context menu described in 5.3.

### 5.3 Context Menus

### 5.3.1 Treeview context menu

If you right-click on a Petri Net in the treeview a context menu as seen in figure 28 will appear.

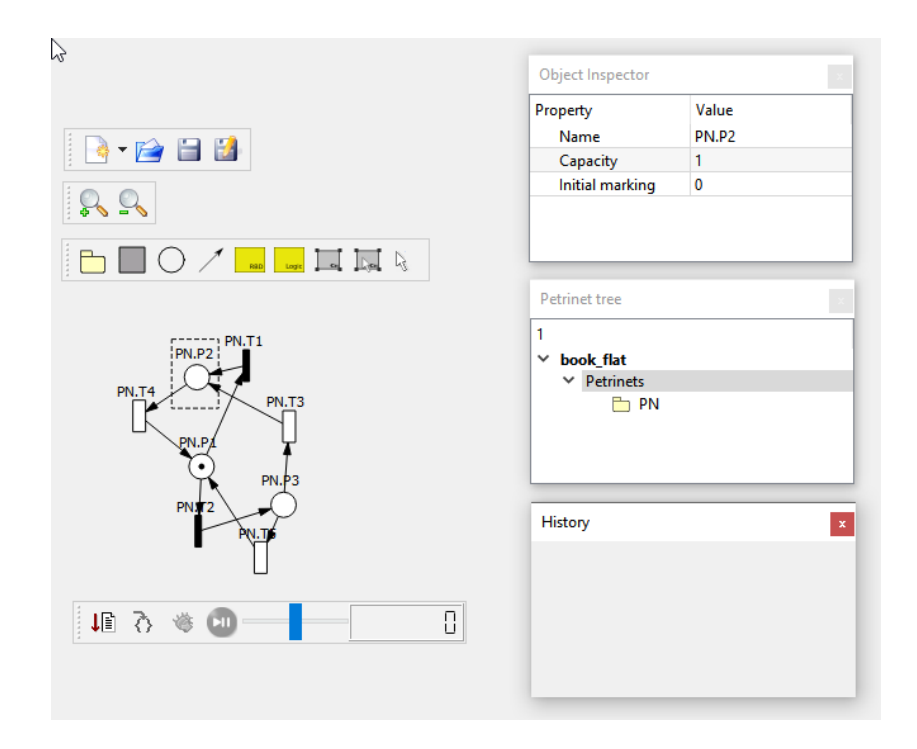

Figure 27: П-Tool Screenlayout

Rename the Petri Net. The name will also appear in exported PNML-files

**Save** the Petri Net (same as in the Menu and Toolbar)

Save As save Petri Net with a new name (same as in Menu and Toolbar)

Export sub-menu

- **Dual net** exports a PNML-file with Petri Net and Reliability Block Diagram (RBD)
- Flat net exports just the Petri Net as PNML-file
- **html** exports a HTML-file with descriptions of every place and transition as well as a PNG image file of the Petri Net
- $\mathbf{C}{++}$  exports .cpp and .h files in ANSI C
- **Create Reliability Block Diagram** creates a new entry in the treeview for an RBD, populated with start and end symbols

Close closes the current Petri Net

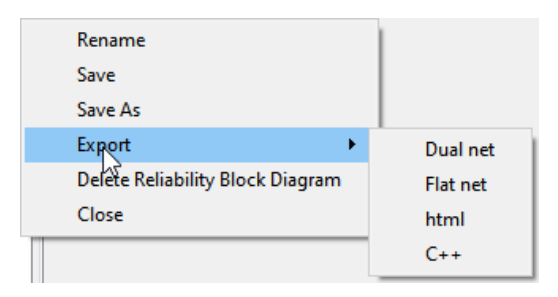

Figure 28: П-Tool Context menu Export

### 5.3.2 Toolbar context menu

Right-Clicking on the Toolbar provides a context menu as can be seen in figure 29. With this menu different parts of the user interface can be activated or deactivated. Sometimes the dock windows for the Petri Net tree or the Object Inspector might have been closed accidentally. With this context menu they can be made visible again.

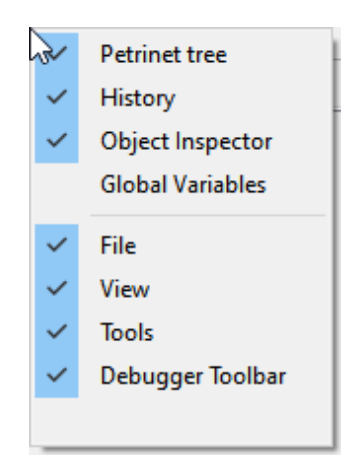

Figure 29: П-Tool Context Toolbar

### 5.3.3 Graphics context menu

Right-Clicking on the graphical representation of a Petri Net or a Reliability Block Diagram opens the context menu that can be seen in figure 30.

- **Copy SVG to Clipboard** to be pasted in another Application (Office Document, Vector Drawing Tool, etc.)
- **Save as PNG** ... opens a file dialog to save the Petri Net in Portable Network Graphics (PNG) file format.

- **Save as SVG ...** opens a file dialog to save the Petri Net in Scalable Vector Graphics (SVG) file format.
- Automatic Layout tries to clean up Petri Nets drawn by hand with the editor

Align to grid rectifies the graphical representation of the Petri Net

Print ... opens the System's print dialog

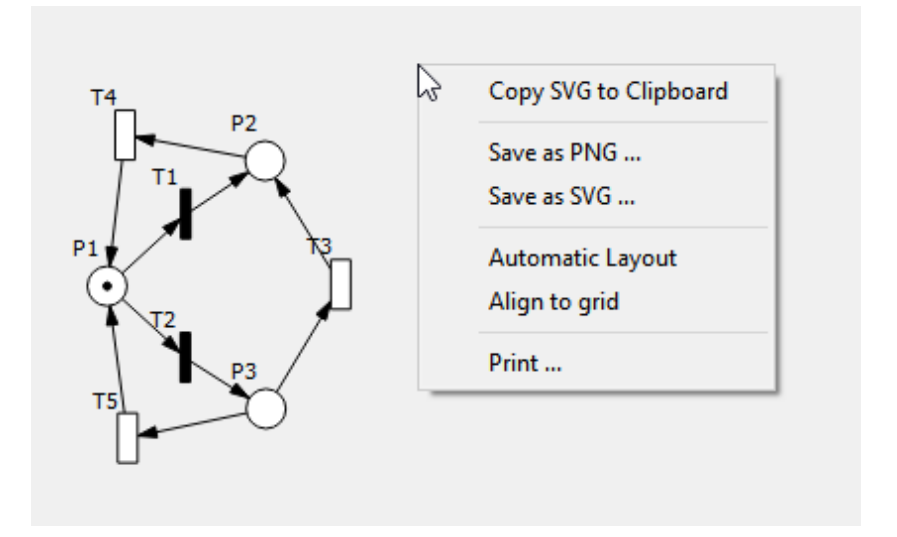

Figure 30: П-Tool Context Clipboard